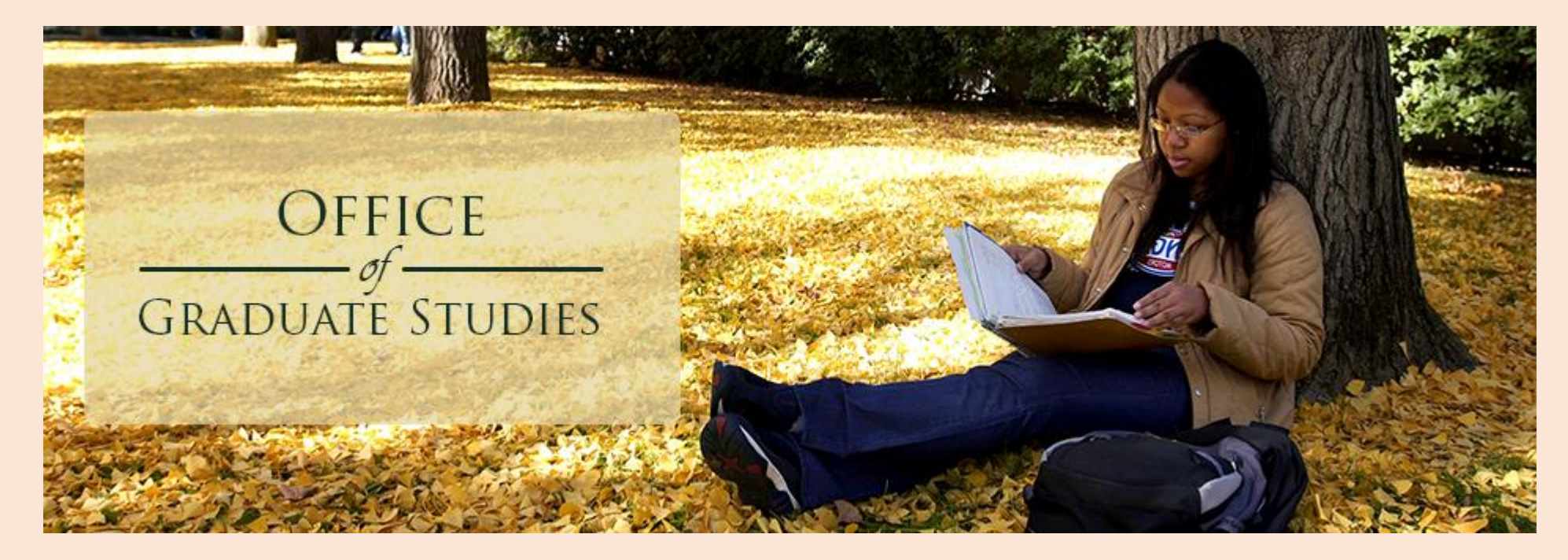

# Supplemental Document Upload Website Graduate Applicants Tutorial

### Process for handling supplemental documents

- Applicants will be able to upload department's supplemental documents via a secure website using their SacLink (SacState) login credentials. If you haven't created your SacLink Account, please visit <u>https://www.saclink.csus.edu</u> in order to do so as applicants are <u>required</u> to have an active SacLink account.
- Applicants can view list of items they've uploaded, but will not be able to open these items.
- Applicants and Departments cannot upload transcripts vis this website

 Graduate Applicants have the ability to upload digital items directly to their student record via the Supplemental Document Submission website. (<u>https://gradsup.webhost.csus.edu/</u>)

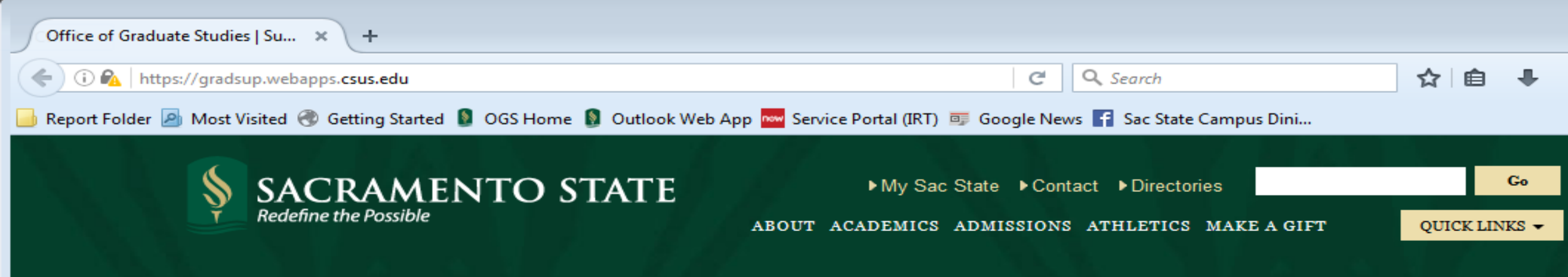

### SUPPLEMENTAL DOCUMENT SUBMISSION

Use this application to upload additional documentation to supplement your application and to request letters of recommendation. Please follow the link below to sign in and begin using the application.

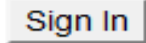

• Login with your SacLink credentials

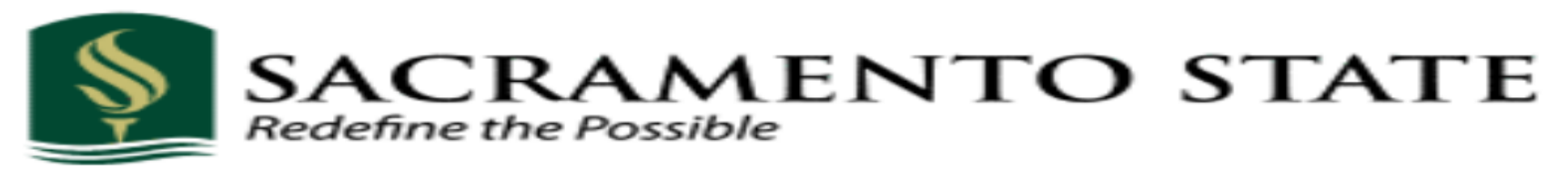

#### SacLink Username

Username

SacLink Password

Password

Login

Manage Password

Username/Password Help

#### Need to register?

Visit the Saclink website if you need to register for a SacLink Account.

#### Having troubles logging in?

Contact the IRT Service Desk at servicedesk@csus.edu or 916-278-7337.

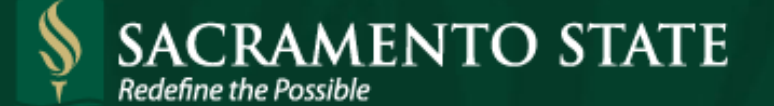

► My Sac State ► Contact ► Directories ABOUT ACADEMICS ADMISSIONS ATHLETICS MAKE A GIFT

Olayemi Sholotan | Sign Out

Go

OUICK LINKS -

### SUPPLEMENTAL DOCUMENT SUBMISSION

### OVERVIEW

You can see an overview of your uploaded documents and letter of recommendation requests below. Remember to sign out using the link above when you are finished.

### LETTER OF RECOMMENDATION REQUESTS

Manage requests for letters of recommendation

Letter of Recommendation Requests:

No requests made.

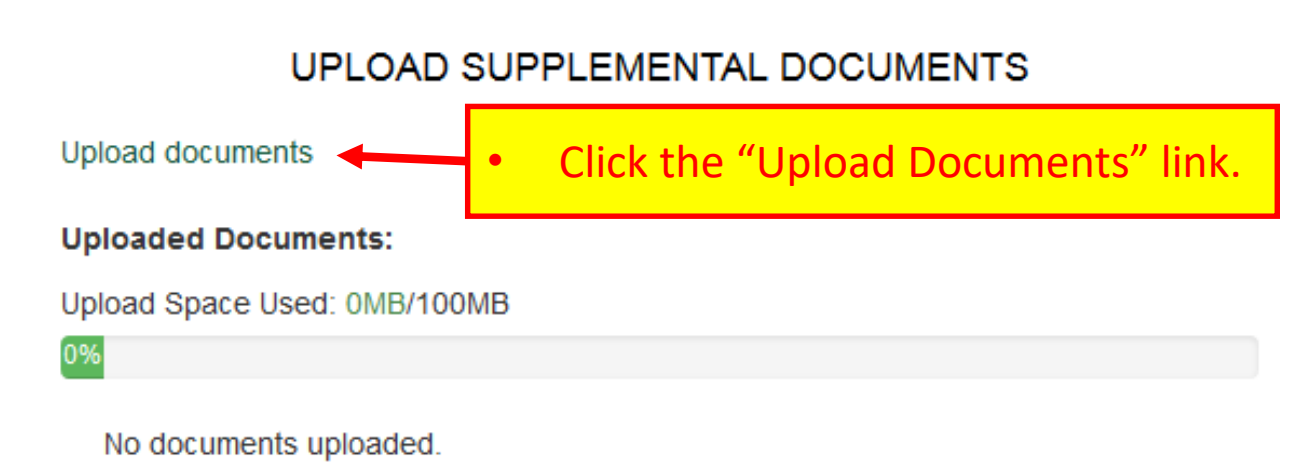

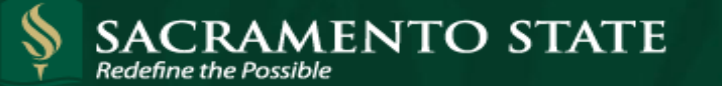

► My Sac State ► Contact ► Directories

ABOUT ACADEMICS ADMISSIONS ATHLETICS MAKE A GIFT

|      | Go      |
|------|---------|
|      |         |
| UICK | LINKS - |

0

Jose Martinez | Sign Out

#### SUPPLEMENTAL DOCUMENT SUBMISSION FORM

You can see the documents you have uploaded in the list below. Remember to sign out from this form using the link above when you are finished using it.

| Upload requirements:                                        |                                                 | 1                         | Applicants can upload digital files from |                                               |
|-------------------------------------------------------------|-------------------------------------------------|---------------------------|------------------------------------------|-----------------------------------------------|
| <ul> <li>Each document must have a unique r</li> </ul>      | name.                                           |                           | <u> </u>                                 | Applicants can upload digital mes from        |
| <ul> <li>Each document must be less than 10</li> </ul>      | MB in size.                                     |                           | l t                                      | heir computer by clicking "Browse."           |
| <ul> <li>The total of all documents uploaded r</li> </ul>   | nust be less than 100 <mark>0</mark> B in size. |                           | 2. /                                     | After selecting the file to be uploaded,      |
| The document must be one of the su                          | pported file types.                             |                           | 9                                        | select from the dropdown menu the             |
| Uploaded Documents:<br>Upload Space Used: 3MB/100MB         |                                                 |                           | 3.                                       | correct type of file.<br>Then click "Upload." |
| 2%                                                          |                                                 |                           |                                          |                                               |
| File Name                                                   | Doc                                             | u ment Type               |                                          | Date Received                                 |
| Department OnBase Trainning.docx                            | Su                                              | pplemental Application    |                                          | 9/15/2015 10:17:05 AM                         |
|                                                             | Choose a document to upload:                    | v Grad Programt Staff doc |                                          |                                               |
| ck this link for a list of file<br>es that can be uploaded. | Choose the type of document:<br>Writing Sample  |                           | •                                        |                                               |
|                                                             |                                                 | Upload                    |                                          |                                               |

### • There are several doctypes available to "describe" the file to be uploaded.

### SUPPLEMENTAL DOCUMENT SUBMISSION

UPLOAD DOCUMENTS

aded in the list below.

name.

| MB in size.        | Application Biography                                   |   |
|--------------------|---------------------------------------------------------|---|
|                    | Audio / Visual Files                                    |   |
| must be less than  | Background Clearance                                    |   |
|                    | Basic Skills Requirement                                |   |
| pported file types | Certification or License                                |   |
|                    | Correspondence                                          |   |
|                    | Financial Affidavit                                     |   |
|                    | Financial Statement                                     |   |
|                    | International Student Supplemental Form (International) |   |
|                    | Miscellaneous                                           |   |
|                    | Other Test Score                                        |   |
|                    | Passport                                                |   |
|                    | Recommendation Waiver Form                              |   |
|                    | Request For Academic Records Form (International)       |   |
| Choose a docu      | Resume                                                  |   |
| Browso             | Statement of Purpose/Intent                             |   |
| DIOWSE             | Subject Matter Competency                               |   |
|                    | Supplemental Application                                |   |
| Choose the typ     | Writing Sample                                          |   |
|                    | Application Biography                                   | - |

**NOTE**: Do <u>not</u> mass upload your files as a "Miscellaneous" doctype as this could result in <u>significant delays</u> to the review and processing of your application packet.

Take the time to mark each file by their appropriate doctype (i.e the "Resume" doctype would be used when uploading a Resume).

Upload

### **Upload Verification**

Jose Martinez | Sign Out

#### SUPPLEMENTAL DOCUMENT SUBMISSION FORM

You can see the documents you have uploaded in the list below. Remember to sign out from this form using the link above when you are finished using it.

#### Upload requirements:

- Each document must have a unique name.
- Each document must be less than 10MB in size.
- The total of all documents uploaded must be less than 100MB in size.
- The document must be one of the supported file types.

#### **Uploaded Documents:**

2%

Upload Space Used: 3MB/100MB

Applicant will be asked to confirm the correct document is being upload. If so, applicant will click Upload, if it is not the correct document, applicant will

Ŧ

| File Name         |                                       | Document Type                                           | concer document      | , applicant will |         |
|-------------------|---------------------------------------|---------------------------------------------------------|----------------------|------------------|---------|
| Department OnBase | Trainning.docx                        | Supplemental Appli                                      | click cancel.        |                  | 7:05 AM |
|                   | Are you sure you want to uploa        | d your document as a "Writing Sa                        | mple" document type? |                  | ×       |
|                   | You <b>can not</b> change this later. |                                                         |                      |                  |         |
|                   | Upload Cancel                         |                                                         |                      |                  |         |
|                   | Choose a doc<br>Browse                | ument to upload:<br>Admission Process for Grad Programt | Staff.doc            |                  |         |
|                   | Choose the ty                         | pe of document:                                         |                      |                  |         |

Writing Sample

Upload

## **Upload Confirmation**

Jose Martinez | Sign Out

#### SUPPLEMENTAL DOCUMENT SUBMISSION FORM

You can see the documents you have uploaded in the list below. Remember to sign out from this form using the link above when you are finished using it.

| Upload requirement                     | 5:                                                       |                          |                                       |
|----------------------------------------|----------------------------------------------------------|--------------------------|---------------------------------------|
| <ul> <li>Each document</li> </ul>      | must have a unique name.                                 |                          |                                       |
| Each document                          | must be less than 10MB in size.                          | If the document u        | iploaded                              |
| <ul> <li>The total of all d</li> </ul> | ocuments uploaded must be less than 100MB in size.       | successfully, appli      | cant will get a                       |
| <ul> <li>The document n</li> </ul>     | nust be one of the supported file types.                 | message and the          | document will                         |
| Uploaded Document                      | ts:                                                      | appear on list.          |                                       |
| Upload Space Used: 3                   | MB/100MB                                                 |                          |                                       |
| 2%                                     |                                                          |                          | • • • • • • • • • • • • • • • • • • • |
| File Name                              |                                                          | Document Type            | Date Received                         |
| Department OnBase                      | Trainning.docx                                           | Supplemental Application | 9/15/2015 10:17:05 AM                 |
| Admission Process for                  | or Grad Programt Staff.doc                               | Writing Sample           | 9/15/2015 3:32:56 PM                  |
|                                        | File uploaded successfully!                              |                          |                                       |
|                                        | Choose a document to upload:<br>Browse No file selected. |                          |                                       |
|                                        | Choose the type of document:<br>Audio / Visual Files     | -                        |                                       |
|                                        |                                                          | Upload                   |                                       |

## **Upload Confirmation**

Jose Martinez | Sign Out

#### SUPPLEMENTAL DOCUMENT SUBMISSION FORM

You can see the documents you have uploaded in the list below. Remember to sign out from this form using the link above when you are finished using it.

| Upload requirements:<br>• Each document must have a unique name.<br>• Each document must be less than 10MB in size.<br>• The total of all documents uploaded must be less than 100MB in size. |  | <b><u>NOTE</u></b> : Do not be concerned if this progress<br>indicator does not change after you've uploaded<br>your file. |  |
|----------------------------------------------------------------------------------------------------|--|----------------------------------------------------------------------------------------------------|--|
| <ul> <li>The document must be one of the supported file types.</li> </ul>                                                                                                    |  |                                                                                                    |  |
| Uploaded Documents:                                                                                                    |  | The uploaded file will be visible to those                                                                                 |  |
| Upload Space Used: 3MB/100MB                                                                                                    |  | authorized to review your file(s) within 24 hours.                                                                         |  |

| File Name                                     | Document Type            | Date Received         |
|-----------------------------------------------|--------------------------|-----------------------|
| Department OnBase Trainning.docx              | Supplemental Application | 9/15/2015 10:17:05 AM |
| Admission Process for Grad Programt Staff.doc | Writing Sample           | 9/15/2015 3:32:56 PM  |

| File uploaded successfully!                              |          |
|----------------------------------------------------------|----------|
| Choose a document to upload:<br>Browse No file selected. |          |
| Choose the type of document:                             |          |
| Audio / Visual Files                                     | <b>▼</b> |
|                                                          |          |

Upload